### Neues Flottenmanagement Ge Se - GmbH

Zurück

📲 🕼 🖘 🖉 77% 🛯 10:31

Reparaturauftrag

Produktauswahi um welches zu reparierendes Produkt handelt es sich?

PRODUKTAUSWAHL MIT RFID

MANUELLE SUCHE

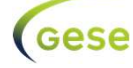

# Händler mit Leasing

Ge Se - GmbH

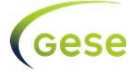

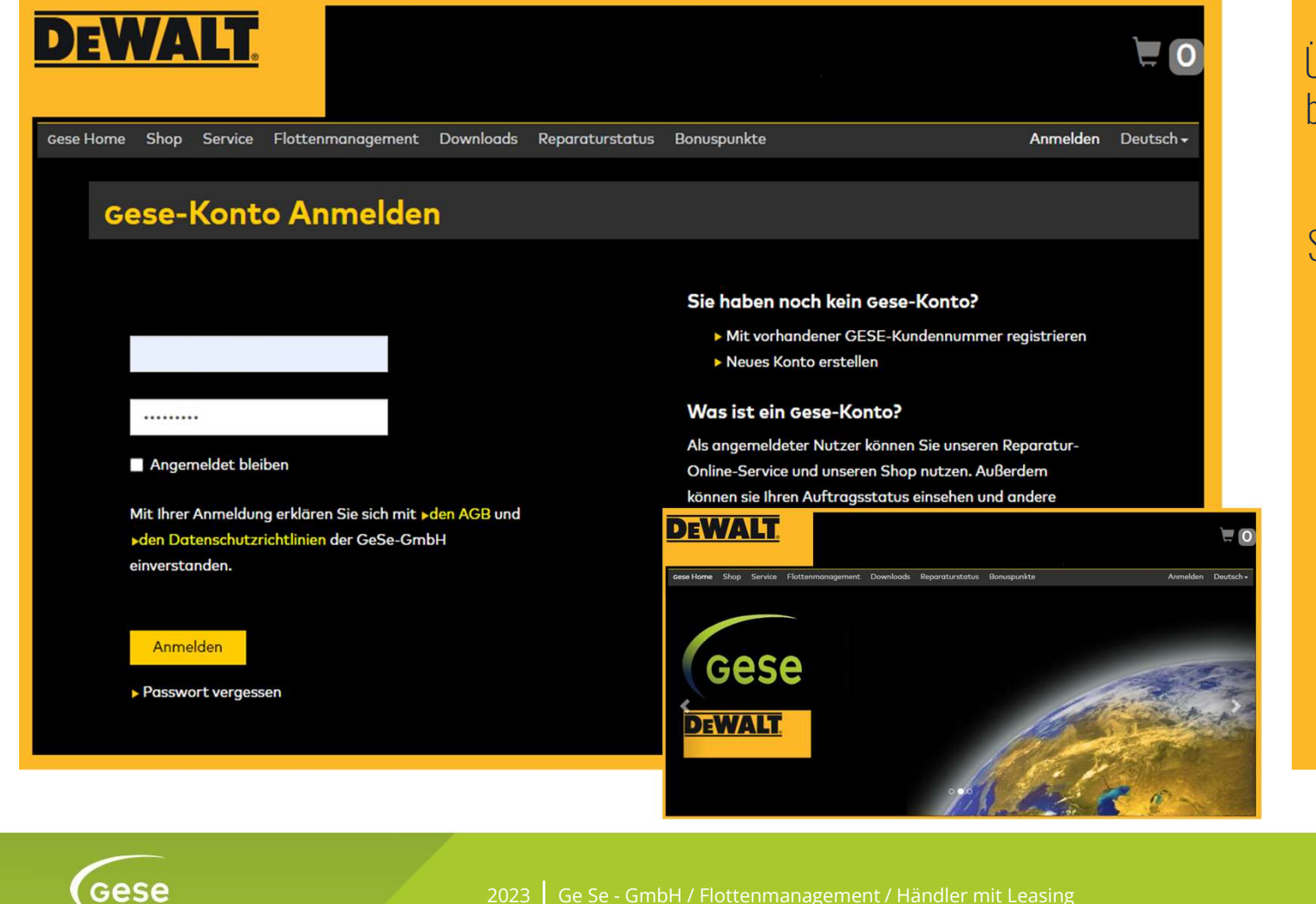

Über www.gese-gmbh.de bitte das Flottenmanagement aufrufen.

#### Sie melden sich wie gewohnt als Händler an

| DeWALT.                                                             |                                                       |           |                      |               |              | 7                    |
|---------------------------------------------------------------------|-------------------------------------------------------|-----------|----------------------|---------------|--------------|----------------------|
| Gese Home Shop Service                                              | Flottenmanagement                                     | Downloads | Bonuspunkte (305,75) | Posteingang 🕖 | Mein Konto 🗸 | Deutsch <del>-</del> |
| Auftragsbearbeitung                                                 | Angebotsbearb                                         | eitung    |                      |               |              |                      |
| Neuer Antrag                                                        | Angebotsübersi                                        | cht ADM   |                      |               |              |                      |
| Kundenübersicht                                                     | Angebot erstelle                                      | en ADM    |                      |               |              |                      |
| Antragsübersicht                                                    | Meine Angebote                                        |           |                      |               |              |                      |
| <ul> <li>Meine Anträge</li> <li>Geräteübersicht - Kunden</li> </ul> | <ul> <li>Angebot erstelle</li> <li>Händler</li> </ul> | en        |                      |               |              |                      |
|                                                                     | <ul> <li>Angebotübersich</li> <li>Händler</li> </ul>  | ht        |                      |               |              |                      |
|                                                                     | Angebotsübersid<br>API                                | cht ADM   |                      |               |              |                      |
|                                                                     | <ul> <li>Angebot erstelle</li> <li>API</li> </ul>     | en ADM    |                      |               |              |                      |
|                                                                     |                                                       |           |                      |               |              |                      |

Sie haben alles **im Blick**.

Auftragsbearbeitung und Angebotsbearbeitung

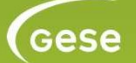

2023 📔 Ge Se - GmbH / Flottenmanagement / Händler mit Leasing

| Cese Home       Shop       Service       Flottenmanagement       Downloads       Bonuspunkte       50575       Posteingang       Mein Konto +       Deutsch                                                        | Entweder legen Sie einen<br><b>neuen Kunden</b> an |
|----------------------------------------------------------------------------------------------------|----------------------------------------------------|
| Neues Vollservice-Angebot Kunde                                                                                                    | eder                                               |
|                                                                                                    | OUEI                                               |
| Herzlich Willkommen zur Antragserfassung                                                                                                    | sie nutzen einen                                   |
| Ihr Kunde möchte für einen oder für mehrere bei Ihnen gekaufte Artikel die GESE-Vollservice-<br>Leistung beanspruchen? Um den entsprechenden Antrag zu stellen, sind nur wenige Schritte<br>notwendig:             | vorhandenen Datensatz.                             |
| 1. Kunde auswählen oder neues Kundenkonto erstellen<br>2. Allgemeine Informationen und Auswahl Vollservice-Artikel<br>3. Bei Bedarf Leasingantrag ausfüllen und senden<br>4. Vollservice-Angebot prüfen und senden |                                                    |
| 1. Kunde auswählen oder neues Kundenkonto erstellen                                                                                                    |                                                    |
| Aus Kundenbestand auswählen Neues Kundenkonto erstellen                                                                                                    |                                                    |
| <ul> <li>O Alle Kunden</li> <li>Um einen neuen Kunden anzulegen, geben Sie</li> <li>Zunächst dessen E-Mail-Adresse an.</li> </ul>                                                                                  |                                                    |
| Suchen nach Kunde (Eingabe Name des Kunden<br>oder Kunden-Nr.)      E-Mail      Weiter                                                                                                    |                                                    |

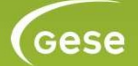

2023 📔 Ge Se - GmbH / Flottenmanagement / Händler mit Leasing

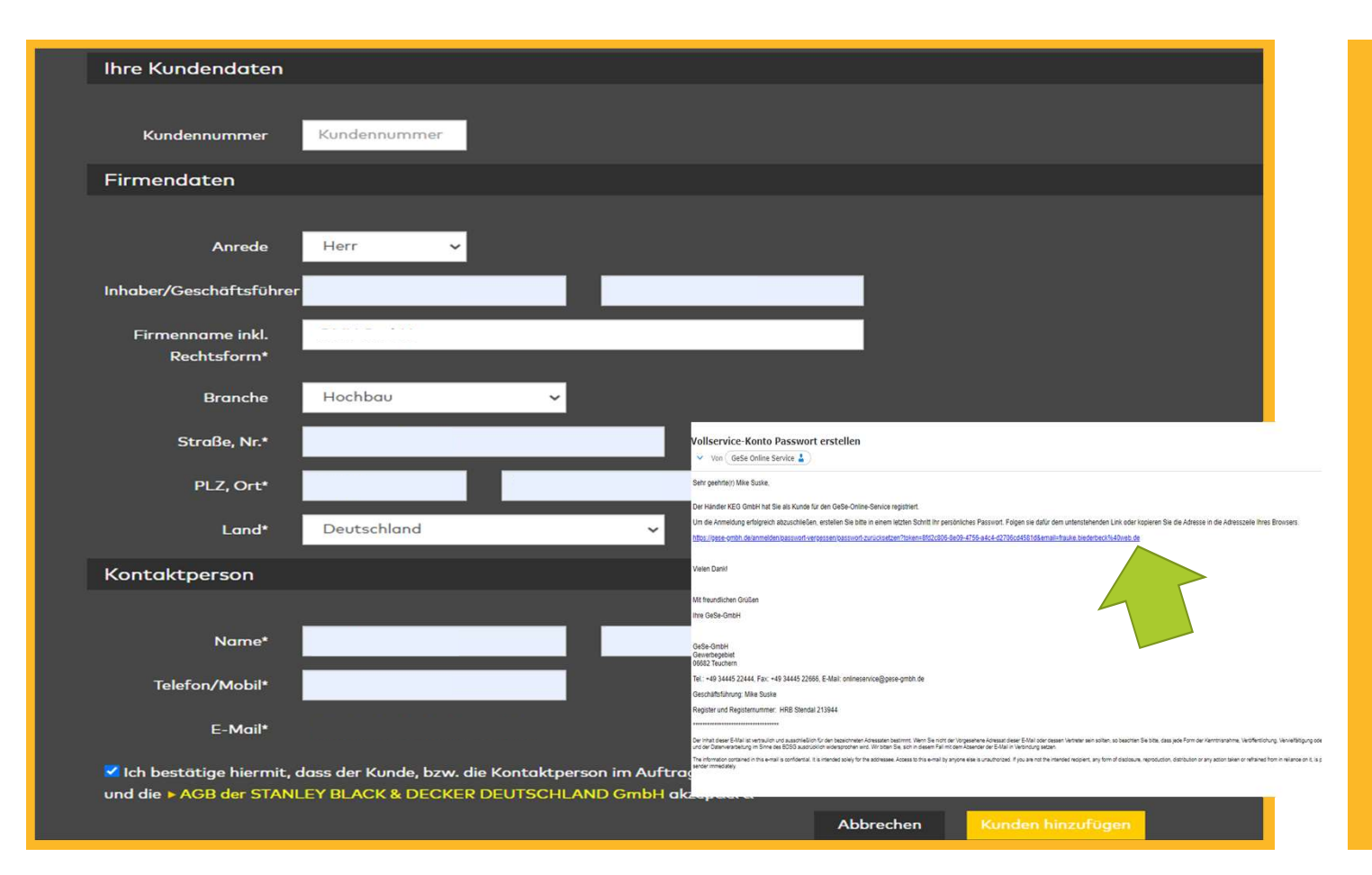

Sollten Sie einen neuen Kunden anlegen, so wird Ihr Kunde darüber **per E-Mail informiert**.

Der Kunde muss diese **Registrierung** über den **Link** bestätigen.

Gese

2023 Ge Se - GmbH / Flottenmanagement / Händler mit Leasing

| <b>EWALT</b>                                                                                                    |
|----------------------------------------------------------------------------------------------------|
| se Home Shop Service Flottenmanagement Downloads Bonuspunkte (30575) Posteingang 🕧 Mein Konto 🗸 Deutsch 🗸                                                                                                    |
| gese Vollservice <b>Neues Vollservice-Angebot</b>                                                                                                    |
| Neues Vollservice-Angebot für                                                                                                    |
| Allgemeine Informationen                                                                                                    |
| Branche des Hochbau V<br>Kunden*<br>Name Verkäufer Name<br>(Händler)*                                                                                                    |
| Beantragte Vollservice-Artikel                                                                                                    |
| Um einen Vollservice-Artikel in gewünschter Anzahl und mit einem unserer Service-Level hinzuzufügen, wählen Sie "Position hinzufügen".<br>Falls gewünscht haben Sie die Möglichkeit eienen Maschienenrabatt zu gewähren.<br>Position hinzufügen |
| Preis     Service-     Gesamtpreis       Verfügbarkeit/     Art.Nr.     Bezeichnung     Anz.     pro Stück     Maschinen-     pauschale     pro Stück     Gesamtpreis       Reservierung     (€)     rabatt (%)     pro Stück     (€)     (€)   |
| Noch keine Positionen.                                                                                                    |

### **Zustimmung erteilt?**

#### Jetzt erstellen sie als Händler ein Angebot.

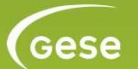

2023 📔 Ge Se - GmbH / Flottenmanagement / Händler mit Leasing

| Produktauswahl                                                                                                    |                                                         |
|----------------------------------------------------------------------------------------------------|---------------------------------------------------------|
| Um ein Produkt zu suchen, geben Sie den Namen des Artikels, die Artikel-Nr. oder Teile dess<br>Suche <mark>akku</mark> | en ein.                                                 |
| 18,0 V Metallkreissaege (für Akku +)<br>DCS373NT<br>18,0 V Metallkreissaege (für Akku +)                               | 311,00 €<br>zzgl. MwSt. & Servicepauschale              |
| 18,0 V Winkelbohrmaschine (für Akku +)<br>DCD740NT<br>18,0 V Winkelbohrmaschine (für Akku +)                           | <b>236,00 €</b><br>zzgl. MwSt. & Servicepauschale       |
| 18,0 Volt Akku-Hobel<br>DCP580NT<br>18,0 Volt Akku-Hobel                                                               | <b>241,00 €</b><br>zzgl. MwSt. & Servicepauschale       |
| AKKU-KOMBIHAMMER SDS-MAX, 54V, BASISV.<br>DCH481N<br>OHNE AKKUS UND LADEGERÄT MIT ZUSATZGRIFF UND TRANSPORTKO          | DFFER <b>575,00 €</b><br>zzgl. MwSt. & Servicepauschale |
| AKKU-KOMBIHAMMER SDS-PLUS, 54V, BASISV<br>DCH333NT<br>OHNE AKKUS UND LADEGERÄT MIT ZUSATZGRIFF UND T-STAK-BOX VI       |                                                         |

Mit einfachen **Suchworten**, **Artikelnummer** oder **Bezeichnungen** finden Sie die passenden Maschinen.

#### ...easy!

Gese

### AKKU-KETTENSAEGE, 45CM, 54V, BASISV.

#### Artikelnummer: DCMCS574N Modell: DCMCS574N-XJ ersetzt DCM575N-XJ

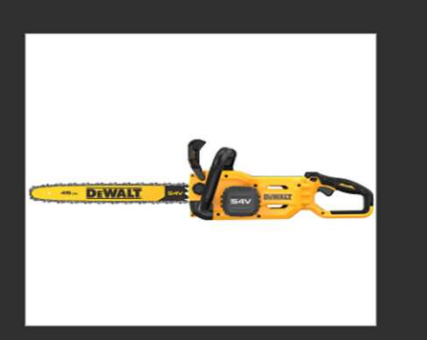

Der Gese Vollservice entfällt, wenn ein Fehler darauf beruht, dass Produkte verändert, unsachgemäß benutzt oder von fremder Seite repariert wurden. Vorsätzliche Beschädigung oder Vandalismus Schäden sind ebenfalls nicht beinhaltet. Durch den Verlust bzw. Verkauf der Produkte an Dritte erlischt der GeSe Vollservice.

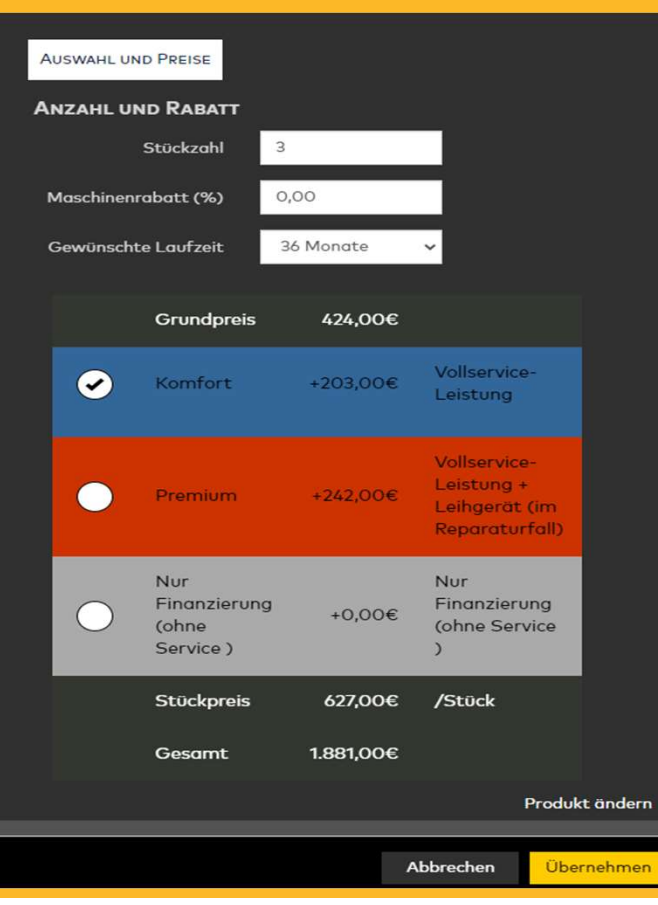

Es folgt die Auswahl der Art des Services. **Komfort Premium** oder **nur Finanzierung.** 

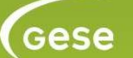

#### **Beantragte Vollservice-Artikel**

Um einen Vollservice-Artikel in gewünschter Anzahl und mit einem unserer Service-Level hinzuzufügen, wählen Sie "Position hinzufügen". Falls gewünscht haben Sie die Möglichkeit eienen Maschienenrabatt zu gewähren.

| Position hinz                  | ufügen          |                                             |              |                                       |                                            | 💙 Mit Finanzi                                                              | ierung - Leasing                |                            |                                  |  |
|--------------------------------|-----------------|---------------------------------------------|--------------|---------------------------------------|--------------------------------------------|----------------------------------------------------------------------------|---------------------------------|----------------------------|----------------------------------|--|
| Verfügbarkeit/<br>Reservierung | Art.Nr.         | Bezeichnung d                               | Anz.         | Preis<br>pro Stück<br>(€)             | Maschinen-<br>rabatt (%)                   | Service-<br>pauschale<br>pro Stück                                         | Gesamtpreis<br>pro Stück<br>(€) | Gesamtpreis<br>(€)         | Monatliche<br>Leasingrate<br>(€) |  |
|                                | DCMC5574N       | AKKU-KETTENSAEGE,<br>45CM, 54V, BASISV.     |              | 424,00                                | 0,00                                       | Komfort<br>203,00€<br>36 Monate<br>Laufzeit                                | 627,00                          | 1.881,00                   | 62,05                            |  |
|                                | DCF897NT        | Akku-Schlagschrauber<br>(3/4), 18 Volt      |              | 413,00                                | 0,00                                       | Premium<br>242,00€<br>48 Monate<br>Laufzeit                                | 655,00                          | 1.965,00                   | 49,93                            |  |
|                                | DCN662NT        | AKKU-<br>STAUCHKOPFNAGLER<br>O, 18V BASISV. |              | 510,00                                | 0,00                                       | Nur<br>Finanzierung<br>(ohne<br>Service)<br>0,00€<br>60 Monate<br>Laufzeit | 510,00                          | 1.530,00                   | 33,63                            |  |
|                                |                 | Gesamt                                      |              |                                       |                                            |                                                                            | Gesamtpreis:                    | 5.376,00                   | 145,61                           |  |
|                                |                 |                                             |              |                                       |                                            |                                                                            | Mehrwertsteuer:                 | 1.021,44                   | 27,67                            |  |
|                                |                 |                                             |              |                                       |                                            |                                                                            | Endpreis:                       | 6.397,44                   | 173,28                           |  |
|                                | Leasingzeitraum | Leasingb                                    | etrag<br>(€) | Leasingbetrag<br>inkl. Service<br>(€) | Mtl.<br>Gesamtrate<br>zzgl.<br>Service (€) | Mtl.<br>Gesamtrate<br>inkl. Service<br>(€)                                 | MwSt.<br>(€)                    | Rate inkl.<br>MwSt.<br>(€) |                                  |  |
|                                | 36 Monate       | 1.27                                        | 72,00        | 1.881,00                              | 45,13                                      | 62,05                                                                      | 11,79                           | 73,83                      |                                  |  |
|                                | 48 Monate       | 1.23                                        | 39,00        | 1.965,00                              | 34,80                                      | 49,93                                                                      | 9,49                            | 59,42                      |                                  |  |
|                                | 60 Monate       | 1.5                                         | 30.00        | 1.530.00                              | 33.63                                      | 33,63                                                                      | 6,39                            | 40.02                      |                                  |  |

In Ihrer Wunschliste / Antrag können sogar die Servicearten **unterschiedlich** sein. Menge, Laufzeiten und Service können von Ihnen genau abgestimmt werden.

#### Wie in unserem **Beispiel**:

Akku-Kettensäge Komfort-Service 36 Monate

Akku-Schlagschrauber Premiumservice 60 Monate

2023 Ge Se - GmbH / Flottenmanagement / Händler mit Leasing

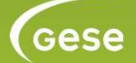

| DEWALT.                                                                                                    | Das <b>Angehot</b> wird |
|----------------------------------------------------------------------------------------------------|-------------------------|
| Gese Home Shop Service Flottenmanagement Downloads Bonuspunkte 30575) Posteingang 🕧 Mein Konto 🗸 Deutsch 🗸 | ühermittelt.            |
| Gese Vollservice Vollservice-Antrag gesendet                                                               |                         |
|                                                                                                    |                         |
| Vollservice-Angebot VSA0Q653300041 für                                                                     |                         |
| Angebot erfolgreich erstellt.                                                                              |                         |
| Angebotsübersicht Weiteres Angebot Hauptmenü                                                               |                         |
|                                                                                                    |                         |
|                                                                                                    |                         |
|                                                                                                    |                         |
|                                                                                                    |                         |
|                                                                                                    |                         |
|                                                                                                    |                         |

...

2023 Ge Se - GmbH / Flottenmanagement / Händler mit Leasing

Gese

| De       | WA           | <b>LT</b> .            |                    | ÷         |           |               |       |        |                 |              |                      |
|----------|--------------|------------------------|--------------------|-----------|-----------|---------------|-------|--------|-----------------|--------------|----------------------|
| Gese Hom | ne Shop S    | Service                | Flottenmo          | anagement | Downloads | Bonuspunkte 📴 | 25,75 |        | Posteingang 깬   | Mein Konto 🗸 | Deutsch <del>-</del> |
| Ċ        | Übersi       | cht \                  | Vollse             | ervice-   | Angeb     | ote           |       |        |                 |              |                      |
|          | O AI<br>O Si | lle Angeb<br>uche nacl | oote<br>h Antragsn | ummer     |           |               |       |        |                 |              |                      |
|          | Antragsnum   | nmer                   |                    | Kunde     |           |               |       | Status | Anzahl Angebote | S            | umme (€)             |
|          | VSA0Q6533    | 800041                 |                    |           |           |               |       | Offen  | 0               |              | 5.376,00             |
|          | VSA0Q6533    | 800038                 |                    |           |           |               |       | Offen  | 0               |              | 2.931,20             |
|          | VSA0Q6533    | 800037                 |                    |           |           |               |       | Offen  | 0               |              | 3.610,00             |
|          | VSA0Q6533    | 800036                 |                    |           |           |               |       | Offen  | 0               |              | 3.820,00             |
|          | VSA0Q6533    | 00035                  |                    |           |           |               |       | Offen  | 0               |              | 2.925,00             |
|          | VSA0Q6533    | 800034                 |                    |           |           |               |       | Offen  | 0               |              | 4.648,50             |
|          | VSA0Q6533    | 800033                 |                    |           |           |               |       | Offen  | 0               |              | 3.221,00             |

Das **neue Angebot** erscheint sofort in ihrer Liste im **GeSe Portal**.

Gese

| ArtNr.                                                                                                    | Bezeichnung                             | Anz | Preis<br>pro Stūck<br>(€) | Maschinen-<br>rabatt (%) | Servicelevel<br>-pauschale pro Stück                           | Gesamtpreis<br>pro Stück (€) | Gesamtpreis<br>für Stückzahl<br>(€) | Monatliche<br>Leasingrate<br>(€) |  |  |  |
|----------------------------------------------------------------------------------------------------|-----------------------------------------|-----|---------------------------|--------------------------|----------------------------------------------------------------|------------------------------|-------------------------------------|----------------------------------|--|--|--|
| DCMCS574N                                                                                                    | AKKU-KETTENSAEGE, 45CM, 54V,<br>BASISV. | 3   | 424,00                    | 0                        | Komfort 203,00€<br>36Monate Laufzeit                           | 627,00                       | 1.881,00                            | 62,0                             |  |  |  |
| DCF897NT                                                                                                    | Akku-Schlagschrauber (3/4), 18 Volt     |     | 413,00                    | 0                        | Premium 242,00€<br>48Monate Laufzeit                           | 655,00                       | 1.965,00                            | 49,9                             |  |  |  |
| DCN662NT                                                                                                    | AKKU-STAUCHKOPFNAGLER 0,<br>18V BASISV. |     | 510,00                    | 0                        | Nur Finanzierung (ohne<br>Service ) 0,00€<br>60Monate Laufzeit | 510,00                       | 1.530,00                            | 33,6                             |  |  |  |
|                                                                                                    | Gesamt                                  | 9   |                           |                          |                                                                | Gesamtpreis:                 | 5.376,00                            |                                  |  |  |  |
|                                                                                                    |                                         |     |                           |                          |                                                                | Mehrwertsteuer:              | 1.021,44                            |                                  |  |  |  |
|                                                                                                    |                                         |     |                           |                          |                                                                | Endpreis:                    | 6.397,44                            |                                  |  |  |  |
|                                                                                                    |                                         |     | Leasingzeitr              | raum                     | Leasingbetrag                                                  | Mtl. Gesamtrate              | MWSt                                | Endpreis Rat                     |  |  |  |
|                                                                                                    |                                         |     | 36 Monate                 |                          | 1.881,00 €                                                     | 62,05 €                      | 11,79€                              | 73 <b>,</b> 83                   |  |  |  |
|                                                                                                    |                                         |     | 48 Monate                 |                          | 1.965,00 €                                                     | 49,93 €                      | 9,49€                               | 59,42                            |  |  |  |
|                                                                                                    |                                         |     | 60 Monate                 |                          | 1.530,00 €                                                     | 33,63 €                      | 6,39€                               | 40,02                            |  |  |  |
| Es wurde eine E-Mail an die bei uns hinterlegte E-Mail-Adresse Ihres Kunden gesendet. Bitte weisen Sie Ihren Kunden darauf hin, dass er durch<br>Klick auf den gesendeten Link sein Einverständnis mit der Weitergabe seiner Daten und einer Bonitätsprüfung erklären kann. Ohne die<br>Bestätigung des Kunden ist keine Finanzierungs- oder Leasinganfrage möglich.<br>Zurück Angebot drucken Angebot ändern |                                         |     |                           |                          |                                                                |                              |                                     |                                  |  |  |  |

Ändern? Drucken?

Gese

2023 Ge Se - GmbH / Flottenmanagement / Händler mit Leasing

| Positioner | n                                       |         |                             |                          |                                                        |                         |                                 |                                     |                                  |                                                 |                                |                                                |                             |
|------------|-----------------------------------------|---------|-----------------------------|--------------------------|--------------------------------------------------------|-------------------------|---------------------------------|-------------------------------------|----------------------------------|-------------------------------------------------|--------------------------------|------------------------------------------------|-----------------------------|
|            |                                         |         |                             |                          |                                                        |                         |                                 |                                     |                                  |                                                 |                                |                                                |                             |
| ArtNr.     | Bezeichnung                             | Anz.    | Preis<br>. pro Stück<br>(€) | Maschinen-<br>rabatt (%) | Servicele<br>-pauschale pr                             | vel<br>o Stück          | Gesamtpreis<br>pro Stück (€)    | Gesamtpreis<br>für Stückzahl<br>(€) | Monatliche<br>Leasingrate<br>(€) |                                                 |                                |                                                |                             |
| DCMCS574N  | AKKU-KETTENSAEGE, 45CM, 54V,<br>BASISV. | , 3     | 424,00                      | 9                        | Komfort 203,00€<br>36Monate Laufze                     | it                      | 627,00                          | 1.881,00                            | 62,05                            | 5                                               |                                |                                                |                             |
| :F897NT    | Akku-Schlagschrauber (3/4), 18 Vol      | lt 3    | 413,00                      |                          | Premium 242,00€<br>48Monate Laufze                     | it                      | 655,00                          | 1.965,00                            | 49,94                            | 4                                               |                                |                                                |                             |
| N662NT     | AKKU-STAUCHKOPFNAGLER 0,<br>18V BASISV. | 3       | 510,00                      |                          | Nur Finanzierung<br>Service ) 0,00€<br>60Monate Laufze | (ohne<br>iit            | 510,00                          | 1.530,00                            | 33,63                            | 3                                               |                                |                                                |                             |
|            | Gesam                                   | nt 9    |                             |                          |                                                        |                         | Gesamtpreis:                    | 5.376,00                            |                                  |                                                 |                                |                                                |                             |
|            |                                         |         |                             |                          |                                                        |                         | Mehrwertsteuer:                 | 1.021,44                            |                                  |                                                 |                                |                                                |                             |
|            |                                         |         |                             |                          |                                                        | Vollser                 | vice Angebot V                  | SA0Q65330                           | 00041                            |                                                 |                                |                                                |                             |
|            |                                         |         | Leasingzei                  | traum                    |                                                        | Firma                   | -<br>/ Unternehmen (Enc         | lkunde)                             |                                  |                                                 |                                |                                                |                             |
|            |                                         |         | 36 Monate                   |                          |                                                        |                         |                                 |                                     |                                  |                                                 |                                |                                                |                             |
|            |                                         |         | 48 Monata                   |                          |                                                        |                         |                                 |                                     |                                  |                                                 |                                |                                                |                             |
|            |                                         |         | 60 Monate                   |                          |                                                        |                         |                                 |                                     |                                  |                                                 |                                |                                                |                             |
| r Überm    | ittlung der Kundendaten an un           | sere Pa | ırtnerbank I                | PEAC (Germ               | any) GmbH ist                                          | Gese Kund<br>Branche: I | lennummer:<br>Hochbau           |                                     |                                  |                                                 |                                |                                                |                             |
| k auf      | den Button "Weiter" erhält              | lhr K   | unde eine                   | Email mit                | einem Link 🤉                                           | Allaem                  | eine Anaaben                    |                                     |                                  |                                                 |                                |                                                |                             |
| anzierur   | igsanfrage bei der Bank möglich         | 1.      |                             | Zuri                     | Ange                                                   |                         | Branche Hochbau                 |                                     |                                  |                                                 |                                |                                                |                             |
|            |                                         |         |                             | 2010                     |                                                        |                         | 📓 Leasingar                     | itrog gestellt                      |                                  |                                                 |                                |                                                |                             |
|            |                                         |         |                             |                          |                                                        | Positio                 | nen                             |                                     |                                  |                                                 |                                |                                                |                             |
|            |                                         |         |                             |                          |                                                        |                         |                                 |                                     |                                  |                                                 |                                |                                                |                             |
|            |                                         |         |                             |                          |                                                        | ArtNr.                  | Bezeichnung                     | Anz                                 | Preis<br>pro Stück<br>(E) rabatt | nen- Servicelevel<br>: (%) -pauschale pro Stüci | Gesamtpreis<br>t pro Stück (€) | Gesamtpreis Ma<br>für Stückzahl Leo<br>(C) (C) | onatliche<br>asingrate<br>) |
|            |                                         |         |                             |                          |                                                        | DCMCS                   | 74N AKKU-KETTENSAEGE,<br>BASISV | 45CM, 54V, 3                        | 424,88                           | 8 Komfort 203,00€<br>36Monato Laufzeit          | 627,00                         | 1.881,00                                       | 62,85                       |

Ihr Kunde hat **noch** Fragen? Änderungen gewünscht?

## Es erfolgt immer eine neue **Berechnung der Kosten**.

Jede Veränderung der einzelnen Variablen fordert eine neue Berechnung.

#### **Maschinenrabatt?**

Sie können Ihren Kunden Rabatt gewähren.

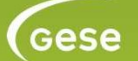

| DEWALT.                                                              |                                                                                                    |
|----------------------------------------------------------------------|----------------------------------------------------------------------------------------------------|
| ese Home Shop Service Flottenmanagement Downloads Bonuspunkte (1957) | ) Posteingang 🕐 Mein Konto - Deutsch -                                                                                                    |
| Gese Vollservice Vollservice-Angebot                                 |                                                                                                    |
|                                                                      |                                                                                                    |
| Vollservice-Angebot undefined für                                    |                                                                                                    |
| Angebot wurde geändert.                                              |                                                                                                    |
|                                                                      | Annebetsübersicht Weiterss Annebet                                                                                                    |
|                                                                      |                                                                                                    |
|                                                                      | Sehr geehte(r)                                                                                                    |
|                                                                      | mit lihren bei uns registrierten Daten möchte eine Vollservice-Anfrage mit Finanzierung Leasing für Sie starten.                                                                                    |
|                                                                      | Unsere Partnerbank PEAC (Germany) GmbH wird im Rahmen der Finanzierungsanfrage eine Bonitätsprüfung vornehmen.                                                                                      |
|                                                                      | JA, ich bin mit der Bonitätsprüfung und der Übermittlung des Ergebnisses einverstanden.                                                                                                    |
|                                                                      | NEIN, ich bin mit einer Übermittlung Ihrer Daten an unsere Partnerbank PEAC (Germany) GmbH nicht einverstanden.                                                                                     |
|                                                                      | Nils banklas Die den waren Dedenkaste im Petre Ban Deslitions im Dekama der Französensendens eine Deslitionsiden unter Mehrinen in beiten mit eine Banklasse beiten mit eine                        |
|                                                                      | Ente deachen Sie, dass unsere Parmerdank im Pare imer beslaugung im Kammen der Prinarberungsamnage eine bomlasprutung vomimmt. Ome ime beslaugung ist keine weitere bealberung imer Annage möglich. |
|                                                                      | Sollten Sie den Button "Nein" anklicken, werden wir ihre Anfrage umgehend löschen.                                                                                                    |
|                                                                      | Mit freundlichen Grüßen                                                                                                    |
|                                                                      | Ihre GeSe-GmbH                                                                                                    |
|                                                                      | DeSe-GmbH<br>Gewintepebiet<br>06692 Teuchem                                                                                                    |
|                                                                      | Tel.: +49 34445 22444, Fax: +49 34445 22666, E-Mail: onlineservice@gese-gmbh.de                                                                                                    |
|                                                                      | Geschäftsführung: Mike Suske                                                                                                    |
|                                                                      | Register und Registernummer: HRB Stendal 213944                                                                                                    |
|                                                                      | Besuchen Sie auch unseren <u>Onlineshool</u>                                                                                                    |
|                                                                      | 101000000000000000000000000000000000000                                                                                                    |

Bevor wir Ihre Anfrage an die **Peac-Bank** übermitteln, vergewissern wir uns noch einmal. Möchten der Kunde eine Anfrage bei der Bank und die Übertragung der Daten? Entsprechend der **DSGVO** fragen wir den Kunden **Ja** oder **Nein**.

Ja...es geht weiter

Nein...die Anfrage wird sofort und vollständig gelöscht.

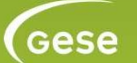

2023 Ge Se - GmbH / Flottenmanagement / Händler mit Leasing

| DEWALLT.<br>Gese Home Shop Service Flottermanagement Downloads Bonus<br>Übersicht Vollservice-Angebote<br>© Alle Angebote | spunkte 🐨 Posteingang 🕐 Mein Konto - Deutsch-                                                                                                    | Nachdem Sie die<br><b>Einwilligung des Kunden</b><br><b>hahen</b> stellen Sie die |
|----------------------------------------------------------------------------------------------------|----------------------------------------------------------------------------------------------------|-----------------------------------------------------------------------------------|
| Antrogenummer Kunde                                                                                                    | Vollservice Angebot VSA0Q653300041                                                                                                    | Anfrage bei er Bank.                                                              |
| VSA00453800038<br>VSA00453800037<br>VSA00453800035<br>VSA00453800035<br>VSA00453800034<br>VSA00453800033                  | Firma / Unternehmen (Endkunde)<br>sese Kundennummer:<br>Branche: Hochbau                                                                                                    |                                                                                   |
|                                                                                                    | Allgemeine Angaben<br>Branche Hochbou<br>Leasingantrag gestellt                                                                                                    |                                                                                   |
|                                                                                                    | Positionen                                                                                                    |                                                                                   |
|                                                                                                    | Preis     Maschinen-     Servicelevel     Gesamtpreis     Gesamtpreis     Monatliche       ArtNr.     Bezeichnung     Anz     pro Stück     rabatt (%)     -pauschale pro Stück     pro Stück (€)     (€) |                                                                                   |

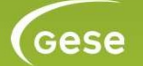

| Positionen |                                         |     |                           |                          |                                                                |                              |                                     |                                  |
|------------|-----------------------------------------|-----|---------------------------|--------------------------|----------------------------------------------------------------|------------------------------|-------------------------------------|----------------------------------|
|            |                                         |     |                           |                          |                                                                |                              |                                     |                                  |
| ArtNr.     | Bezeichnung                             | Anz | Preis<br>pro Stück<br>(€) | Maschinen-<br>rabatt (%) | Servicelevel<br>-pauschale pro Stück                           | Gesamtpreis<br>pro Stück (€) | Gesamtpreis<br>für Stückzahl<br>(€) | Monatliche<br>Leasingrate<br>(€) |
| DCMCS574N  | AKKU-KETTENSAEGE, 45CM, 54V,<br>BASISV. |     | 424,00                    |                          | Komfort 203,00€<br>36Monate Laufzeit                           | 605,80                       | 1.817,40                            | 59,79                            |
| DCF897NT   | Akku-Schlagschrauber (3/4), 18 Volt     |     | 413,00                    | 15                       | Premium 242,00€<br>48Monate Laufzeit                           | 593 <b>,0</b> 5              | 1.779,15                            | 44,71                            |
| DCN662NT   | AKKU-STAUCHKOPFNAGLER 0,<br>18V BASISV. |     | 510,00                    | 10                       | Nur Finanzierung (ohne<br>Service ) 0,00€<br>60Monate Laufzeit | 459,00                       | 1.377,00                            | 32,09                            |
|            | Gesamt                                  | 9   |                           |                          |                                                                | Gesamtpreis:                 | 4.973,55                            |                                  |
|            |                                         |     |                           |                          |                                                                | Mehrwertsteuer:              | 944,97                              |                                  |
|            |                                         |     |                           |                          |                                                                | Endpreis:                    | 5.918,52                            |                                  |
|            |                                         |     | Leasingzeitr              | aum                      | Leasingbetrag                                                  | Mtl. Gesamtrate              | MWSt                                | Endpreis Rate                    |
|            |                                         |     | 36 Monate                 |                          | 1.817,40 €                                                     | 0,00€                        | 0,00 €                              | 0,00 €                           |
|            |                                         |     | 48 Monate                 |                          | 1.779,15 €                                                     | 0,00 €                       | 0,00 €                              | 0,00 €                           |
|            |                                         |     | 60 Monate                 |                          | 1.377,00 €                                                     | 0,00 €                       | 0,00 €                              | 0,00 €                           |

Die Einwilligung zur weiteren Bearbeitung der Anfrage wurde erteilt. Bitte klicken Sie für die Finanzierungs- oder Leasinganfrage auf den Button "Finanzierungsanfrage starten". Aufgrund der individuellen Berechnung der Anfrage durch unsere Partnerbank PEAC (Germany) GmbH kann es zu Abweichungen zum unverbindlichen Angebot kommen.

Zurück Angebot drucken

Angebot ändern Finanzierungsanfrage starten

## Letzte Chance noch **Rabatte** zu geben.

Bitte die Anfrage starten.

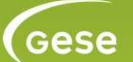

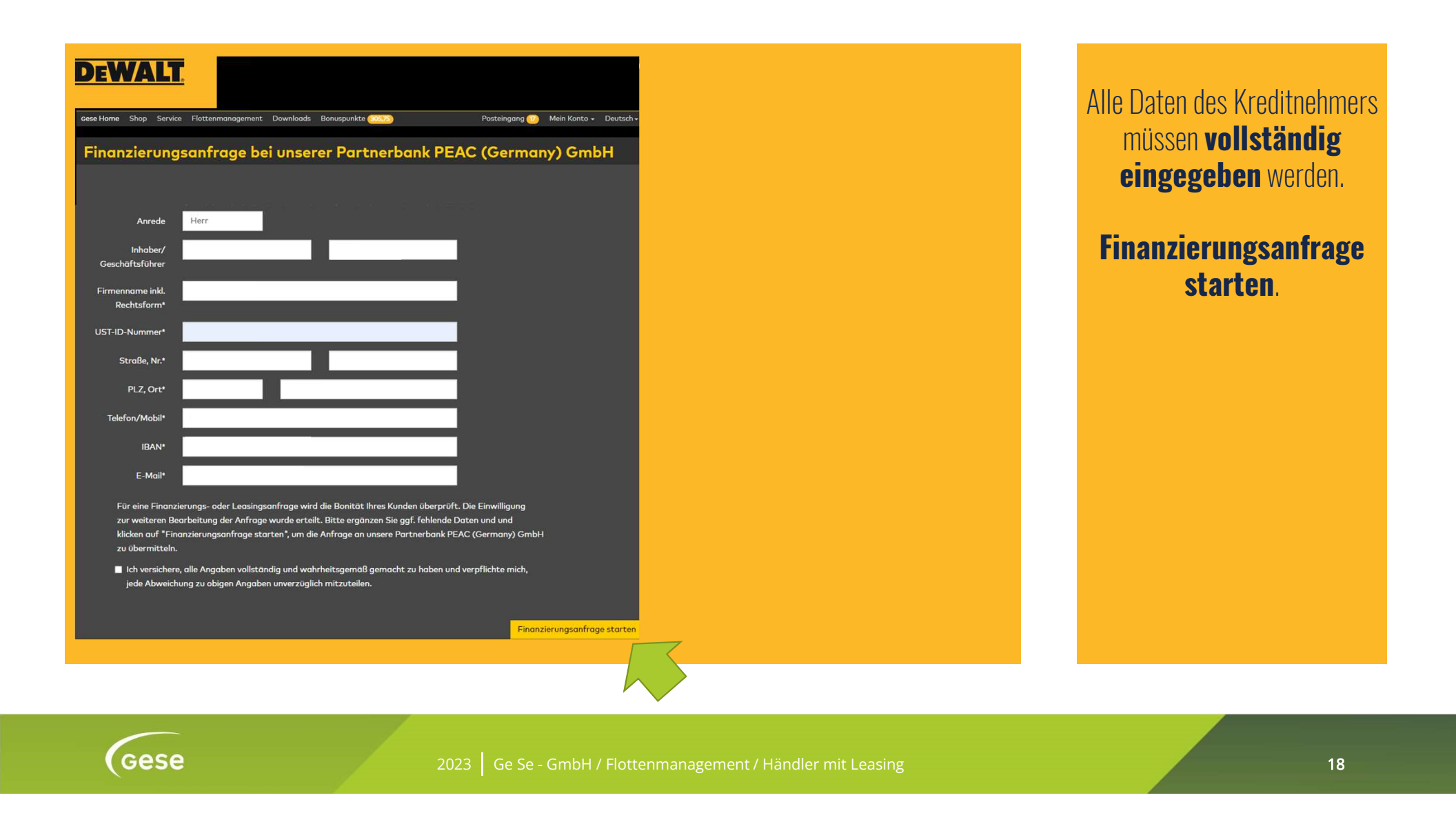

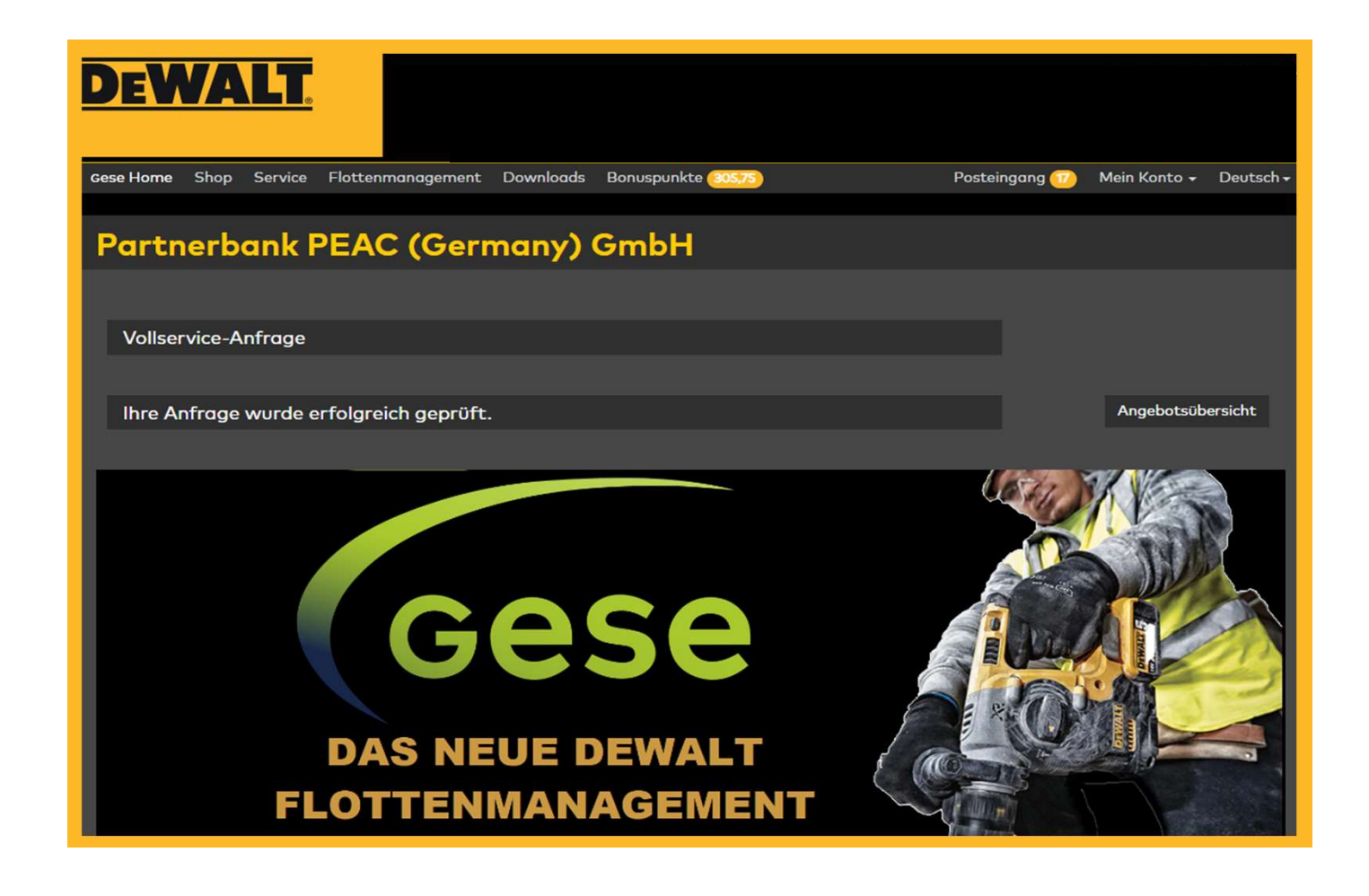

#### Erledigt.

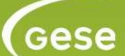

#### Sehr geehrte(r)

es wurde unter den bei uns registrierten Daten eine Vollservice-Anfrage für Sie gestartet.

Die Prüfung Ihrer Anfrage war erfolgreich. Die Anfrage wurde vorläufig genehmigt und unter der Kundennummer "74764" bei unserer Partnerbank PEAC (Germany) GmbH angelegt.

Sollten Sie selbst bzw. Ihr Händler oder Fachbetrieb in Ihrem Auftrag diese Anfrage nicht gestartet haben, klicken Sie bitte hier. Ihre Daten werden unverzüglich gelöscht.

Bei Rückfragen wenden Sie sich bitte an unseren Kundendienst unter der Telefonnummer +49 34445 22444.

Mit freundlichen Grüßen

Ihre GeSe-GmbH

GeSe-GmbH Gewerbegebiet 06682 Teuchern

Tel.: +49 34445 22444, Fax: +49 34445 22666, E-Mail: onlineservice@gese-gmbh.de

Geschäftsführung: Mike Suske

Register und Registernummer: HRB Stendal 213944

Besuchen Sie auch unseren Onlineshop!

Der Inhalt dieser E-Mail ist vertraulich und ausschließlich für den bezeichneten Adressaten bestimmt. Wenn Sie nicht der Vorgesehene Adressat dieser E-Mail oder dessen Vertreter sein sollten, so beachten Sie bitte, dass jede Form der Kenntnisnahme, Vert und der Datenverarbeitung im Sinne des BDSG ausdrücklich widersprochen wird. Wir bitten Sie, sich in diesem Fall mit dem Absender der E-Mail in Verbindung setzen.

The information contained in this e-mail is confidential. It is intended solely for the addressee. Access to this e-mail by anyone else is unauthorized. If you are not the intended recipient, any form of disclosure, reproduction, distribution or any action taken or re sender immediately.

#### Die Anfrage war erfolgreich. Sollte Sie als Händler oder Kunde sich doch noch gegen die Anfrage entscheiden, so kann mit einem "**KLICK**" alles wider gelöscht werden.

#### DSGVO

Gese

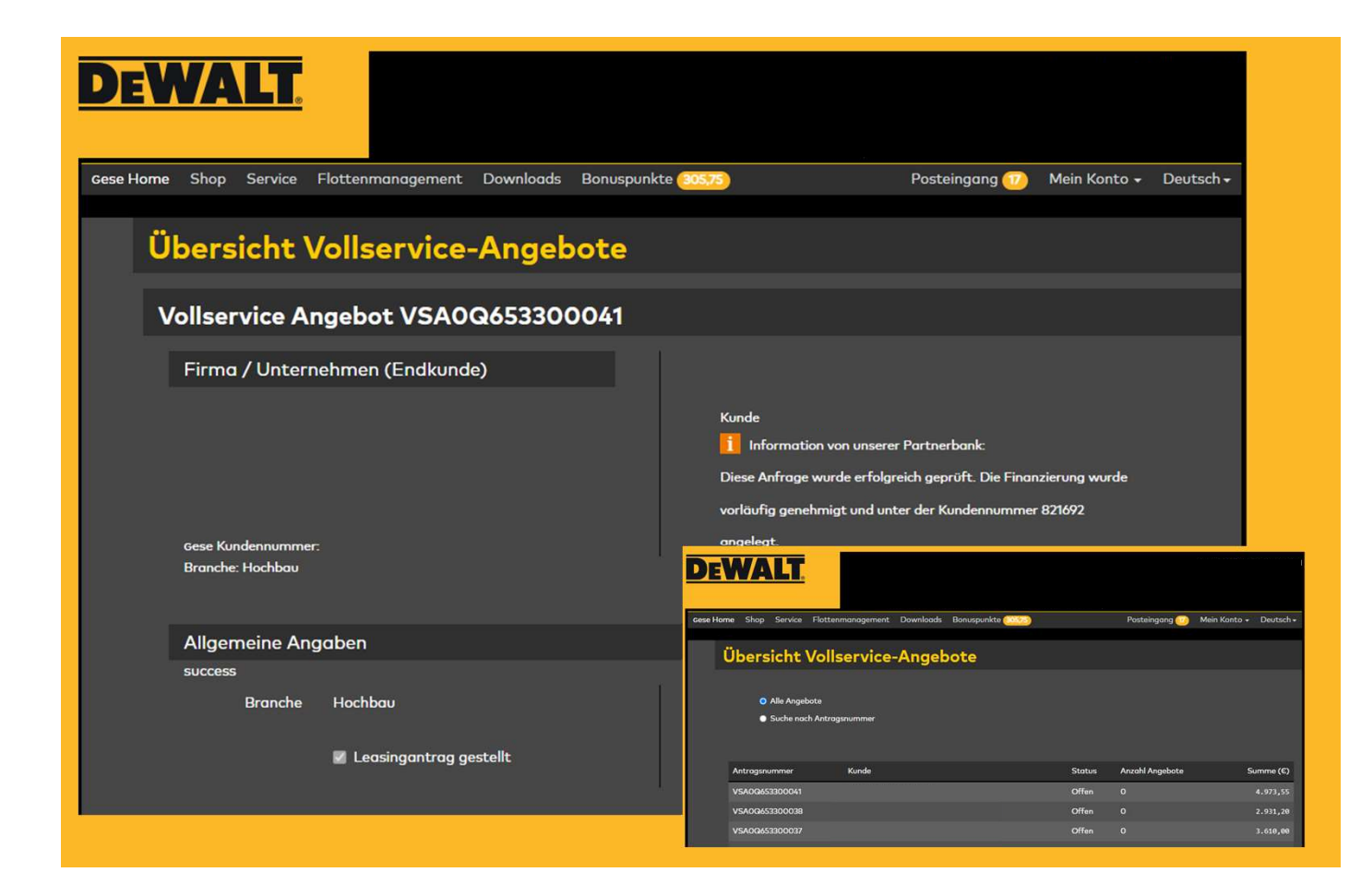

#### Letzte Schritte.

Die **Finanzierung** ist von der Bank **genehmigt**. Als Händler rufen Sie im **GeSe Portal** das Angebot auf.

Gese

| Positionen |                                         |     |                           |                          |                                                                |                              |                                     |                                  |
|------------|-----------------------------------------|-----|---------------------------|--------------------------|----------------------------------------------------------------|------------------------------|-------------------------------------|----------------------------------|
|            |                                         |     |                           |                          |                                                                |                              |                                     |                                  |
| ArtNr.     | Bezeichnung                             | Anz | Preis<br>pro Stück<br>(€) | Maschinen-<br>rabatt (%) | Servicelevel<br>-pauschale pro Stück                           | Gesamtpreis<br>pro Stück (€) | Gesamtpreis<br>für Stückzahl<br>(€) | Monatliche<br>Leasingrate<br>(€) |
| DCMCS574N  | AKKU-KETTENSAEGE, 45CM, 54V,<br>BASISV. |     | 424,00                    |                          | Komfort 203,00€<br>36Monate Laufzeit                           | 605,80                       | 1.817,40                            | 59,79                            |
| DCF897NT   | Akku-Schlagschrauber (3/4), 18 Volt     |     | 413,00                    | 15                       | Premium 242,00€<br>48Monate Laufzeit                           | 593,05                       | 1.779,15                            | 44,71                            |
| DCN662NT   | AKKU-STAUCHKOPFNAGLER 0,<br>18V BASISV. |     | 510,00                    | 10                       | Nur Finanzierung (ohne<br>Service ) 0,00€<br>60Monate Laufzeit | 459,00                       | 1.377,00                            | 32,09                            |
|            | Gesamt                                  | 9   |                           |                          |                                                                | Gesamtpreis:                 | 4.973,55                            |                                  |
|            |                                         |     |                           |                          |                                                                | Mehrwertsteuer:              | 944,97                              |                                  |
|            |                                         |     |                           |                          |                                                                | Endpreis:                    | 5.918,52                            |                                  |
|            |                                         |     | Leasingzeit               | raum                     | Leasingbetrag                                                  | Mtl. Gesamtrate              | MWSt                                | Endpreis Rate                    |
|            |                                         |     | 36 Monate                 |                          | 1.817,40 €                                                     | 0,00 €                       | 0,00 €                              | 0,00 €                           |
|            |                                         |     | 48 Monate                 |                          | 1.779,15 €                                                     | 0,00 €                       | 0,00 €                              | 0,00 €                           |
|            |                                         |     | 60 Monate                 |                          | 1.377,00 €                                                     | 0,00 €                       | 0,00 €                              | 0,00 €                           |

Auftrag erstellen.

Sie haben Möglichkeit das Angebot zu ändern. Wenn Sie einen verbindlichen Auftrag erstellen möchten, klicken Sie auf "Auftrag erstellen". Im nächsten Schritt können Sie den Auftrag vor dem Absenden nochmal bearbeiten.

Zurück Angebot drucken

Angebot ändern Auftrag erstellen

Gese

| DEWALT.                                                                                                    |                  |               |                |                                           |                                                      |                  |                      |  |  |  |
|----------------------------------------------------------------------------------------------------|------------------|---------------|----------------|-------------------------------------------|------------------------------------------------------|------------------|----------------------|--|--|--|
| Gese Home Shop Service Flot                                                                                                    | tenmanagement Do | wnloads Bonus | punkte (305,75 |                                           | Posteingang 🕖                                        | Mein Konto 🗸     | Deutsch <del>+</del> |  |  |  |
| Gese Vollservice Neuer Vollservice-Antrag (Angebot)                                                                                                    |                  |               |                |                                           |                                                      |                  |                      |  |  |  |
| Angebot ablehnen                                                                                                    |                  |               |                |                                           |                                                      |                  |                      |  |  |  |
| Neuer Vollservice-Antrag für<br>Händler:                                                                                                    |                  |               |                |                                           |                                                      |                  |                      |  |  |  |
|                                                                                                    |                  |               |                |                                           |                                                      |                  |                      |  |  |  |
| Allgemeine Infor                                                                                                    | mationen         |               |                |                                           |                                                      |                  |                      |  |  |  |
|                                                                                                    |                  |               |                |                                           |                                                      |                  |                      |  |  |  |
| Branche des                                                                                                    |                  | ~             |                | Kunde Mike Suske                          |                                                      |                  |                      |  |  |  |
| Kunden*                                                                                                    |                  |               |                | Information von unse                      | rer Partnerbank:                                     |                  |                      |  |  |  |
| Ihre                                                                                                    | Auftragsnummer   |               |                | Diese Anfrage wurde erfo                  | lgreich geprüft. Die                                 | Finanzierung     |                      |  |  |  |
| Auftragsnummer                                                                                                    | Auftragsnummer   |               |                |                                           | wurde vorläufig genehmigt und unter der Kundennummer |                  |                      |  |  |  |
| Ibre Kommission                                                                                                    | Kommission       | 1             |                | 821692 angelegt.                          |                                                      |                  |                      |  |  |  |
| inte Konninssion                                                                                                    | Konmission       |               | ļ              | Bei Rückfragen erreichen<br>034445 22444. | Sie uns unter der R                                  | ufnummer         |                      |  |  |  |
| Name Verkäufer                                                                                                    |                  |               |                | Individuelle Beschriftur                  | na                                                   |                  |                      |  |  |  |
| (Händler)*                                                                                                    |                  |               |                | Vollservice Artikel können ind            | dividuell durch Sie bes                              | chriftet         |                      |  |  |  |
|                                                                                                    |                  |               |                | werden. Dies ist Ihnen direkt             | nach Antragsabschlu                                  | uss möglich oder |                      |  |  |  |
|                                                                                                    |                  |               |                | auch zu einem späteren Zeit               | punkt, im Menū unter                                 | :<br>chriftung   |                      |  |  |  |
| Line and the second second sec |                  |               |                | Antragsobersicht - Antrage I              | mit dosstenender Bes                                 | schinicong.      |                      |  |  |  |

#### Ihr **Kunde** wird über jeden Schritt **informiert**.

Noch besteht die Möglichkeit die Angelegenheit zu stoppen. Angebot ablehnen.

Gese

2023 Ge Se - GmbH / Flottenmanagement / Händler mit Leasing

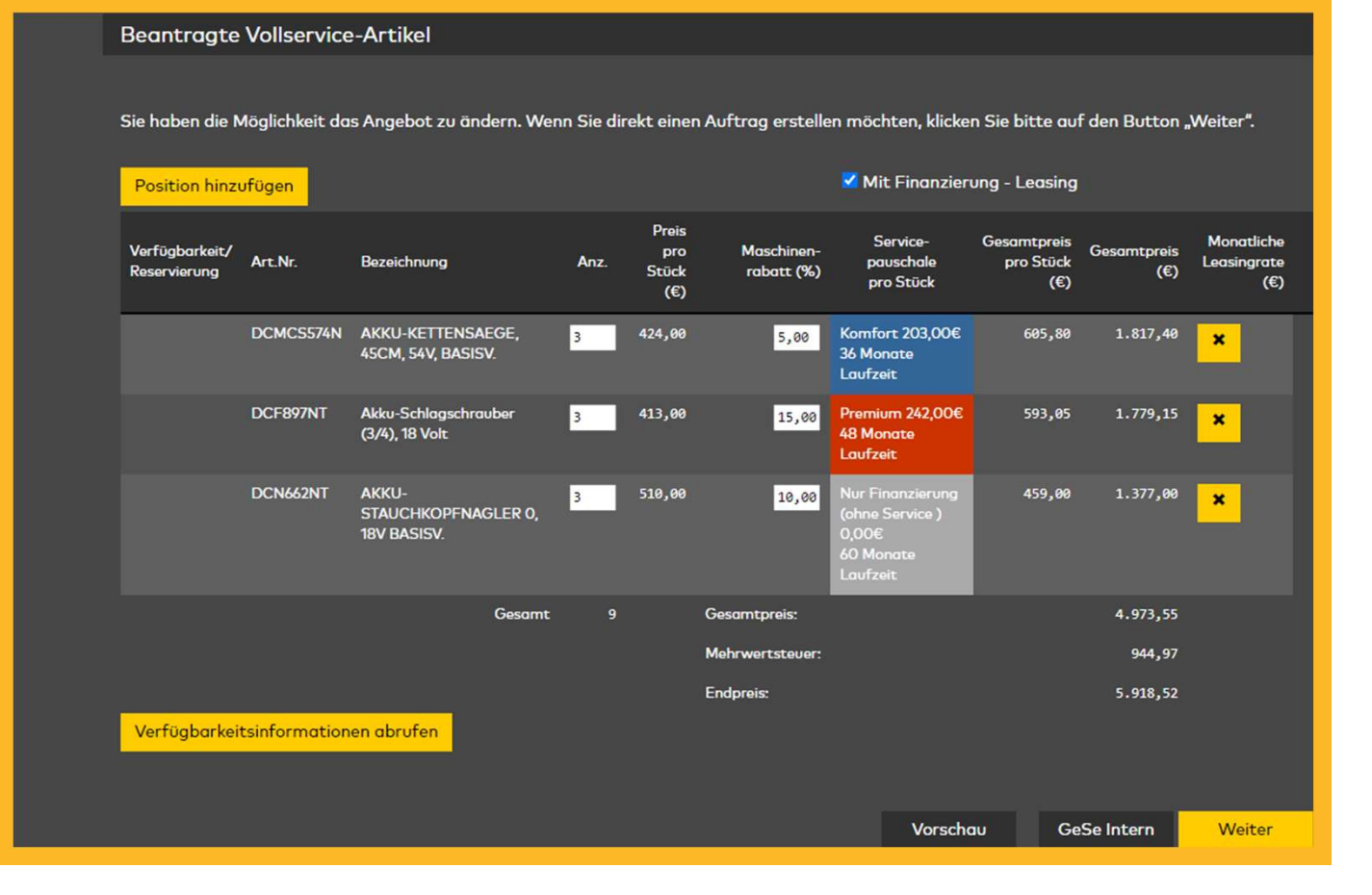

Sie können die Verfügbarkeitsinformationen abrufen.

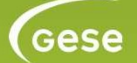

2023 Ge Se - GmbH / Flottenmanagement / Händler mit Leasing

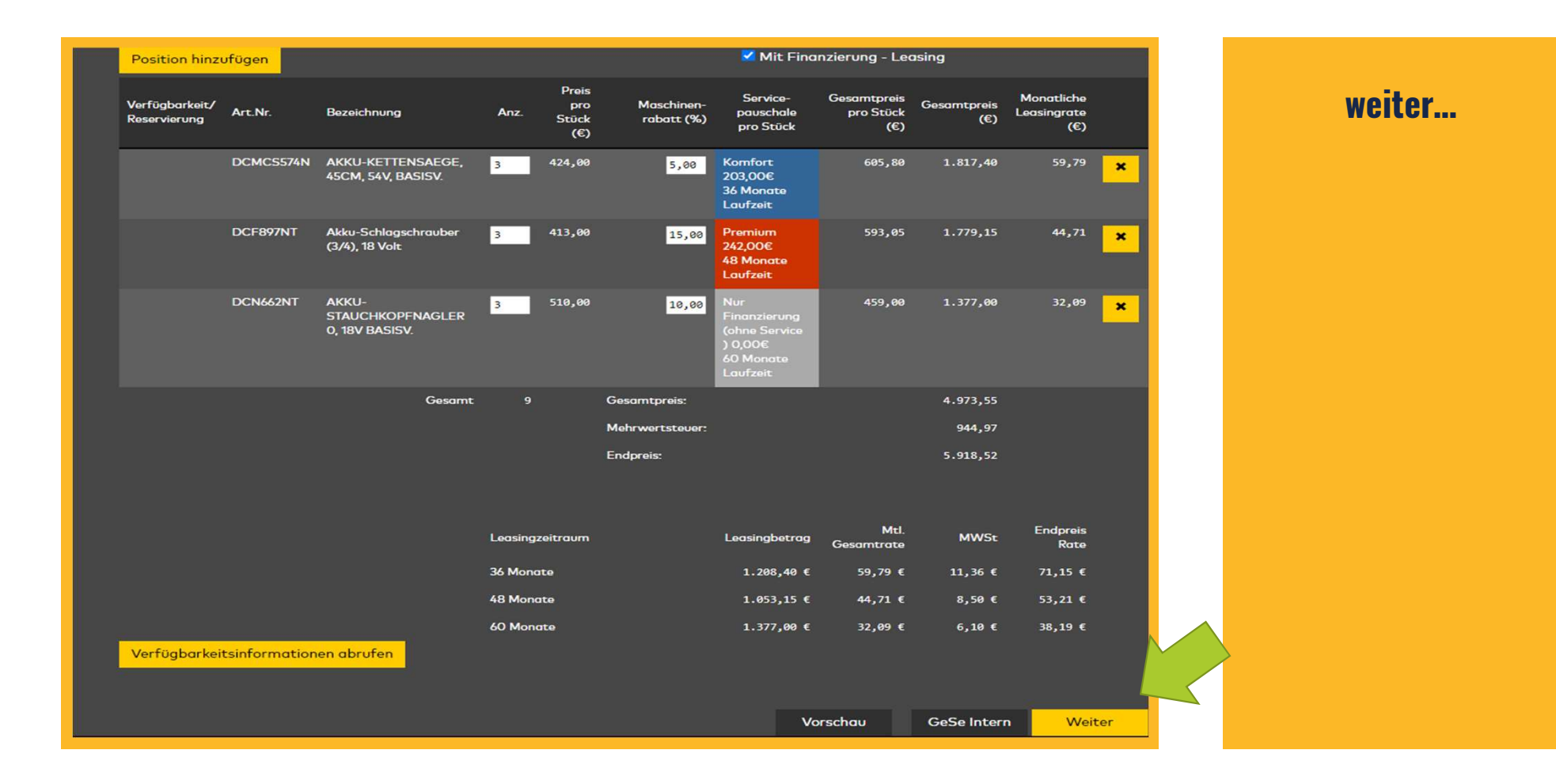

2023 Ge Se - GmbH / Flottenmanagement / Händler mit Leasing

Gese

|                                                                       |                                            |                            | Mtl.             |               | Endor    |
|-----------------------------------------------------------------------|--------------------------------------------|----------------------------|------------------|---------------|----------|
|                                                                       | Leasingzeitraum                            | Leasingbetrag              | Gesamtrate       | MWSt          | R        |
|                                                                       | 36 Monate                                  | 1.208,40 €                 | 59,79€           | 11,36 €       | 71,1     |
|                                                                       | 48 Monate                                  | 1.053,15 €                 | 44,71 €          | 8,50 €        | 53,2     |
|                                                                       | 60 Monate                                  | 1.377,00 €                 | 32,09€           | 6,10 €        | 38,19    |
| Verfügbarkeitsinformationen abrufen                                   | Jetzt reservieren                          |                            |                  |               |          |
| Dem Endkunden eine Emailbestätigun                                    | g für seinen Vollservice-Auftrag senden.   |                            |                  |               |          |
| Es ist notwendig, dem Kunden eine                                     | Emailbestätigung zu senden, um fortzu      | fahren.                    |                  |               |          |
|                                                                       |                                            |                            |                  |               |          |
| Ich akzeptiere die > DSGVO per 25.05.                                 | 2018.                                      |                            |                  |               |          |
| Sie müssen sich mit der DSGVO ein                                     | erstanden erklären, um fortzufahren.       |                            |                  |               |          |
| Der Kunde akzeptiert die > AGB der Ge                                 | Se-GmbH.                                   |                            |                  |               |          |
| Sie müssen sich mit den AGB der Ge                                    | Se-GmbH einverstanden erklären, um f       | fortzufahren.              |                  |               |          |
| Der Kunde akzeptiert die > AGB der ST                                 | ANLEY BLACK & DECKER DEUTSCHL              | AND GmbH.                  |                  |               |          |
| Sie müssen sich mit den AGB von ST                                    | ANLEY BLACK & DECKER DEUTSCHL              | AND GmbH einverstande      | n erklären, um f | fortzufahren. |          |
| Ich versichere, alle Angaben vollständig<br>unverzüglich mitzuteilen. | und wahrheitsgemäß gemacht zu hab          | en und verpflichte mich, j | ede Abweichung   | g zu obigen A | ngaben   |
| Sie müssen erklären, dass alle Anga                                   | oen korrekt sind, um fortzufahren.         |                            |                  |               |          |
| Am einen verbindlichen Auftrag zu erst                                | ellen, bestätigen Sie bitte die Pflichtfel | der und klicken anschließ  | end auf "verbind | dlichen Auftr | ag erste |
|                                                                       |                                            |                            |                  |               |          |

#### Bitte alle Haken setzen.

## ...und einen verbindlichen Auftrag erstellen.

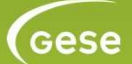

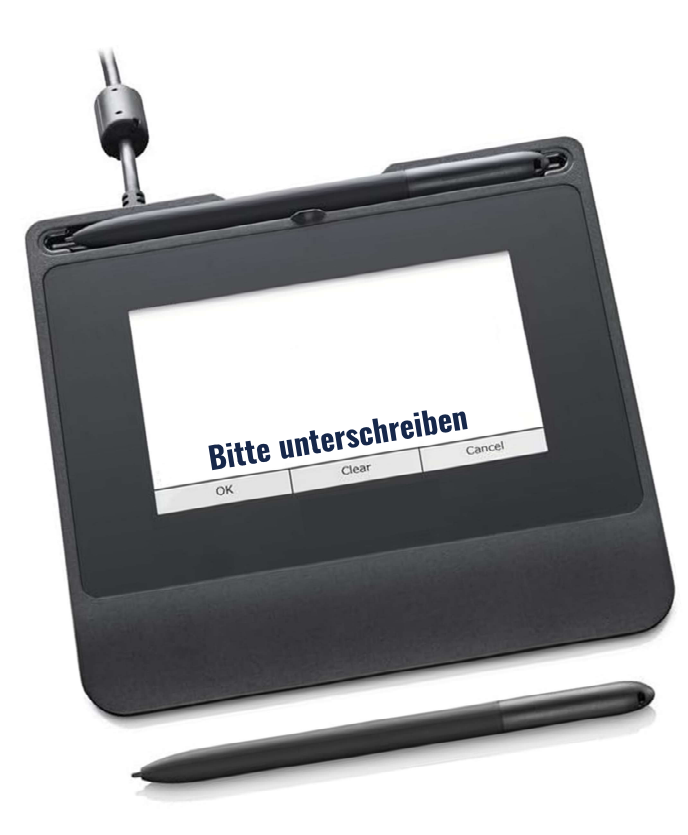

### Es folgt:

Die Bestätigung durch den Händler an den Kunden.

Die Vertragsunterlagen der **PEAC** Bank an den Kunden. Bitte unterschreiben

Die Lieferbestätigung vom GeSe Geräte Service.

#### Der Status der Bestellung und Lieferung ist immer im Portal bei der GeSe GmbH ersichtlich.

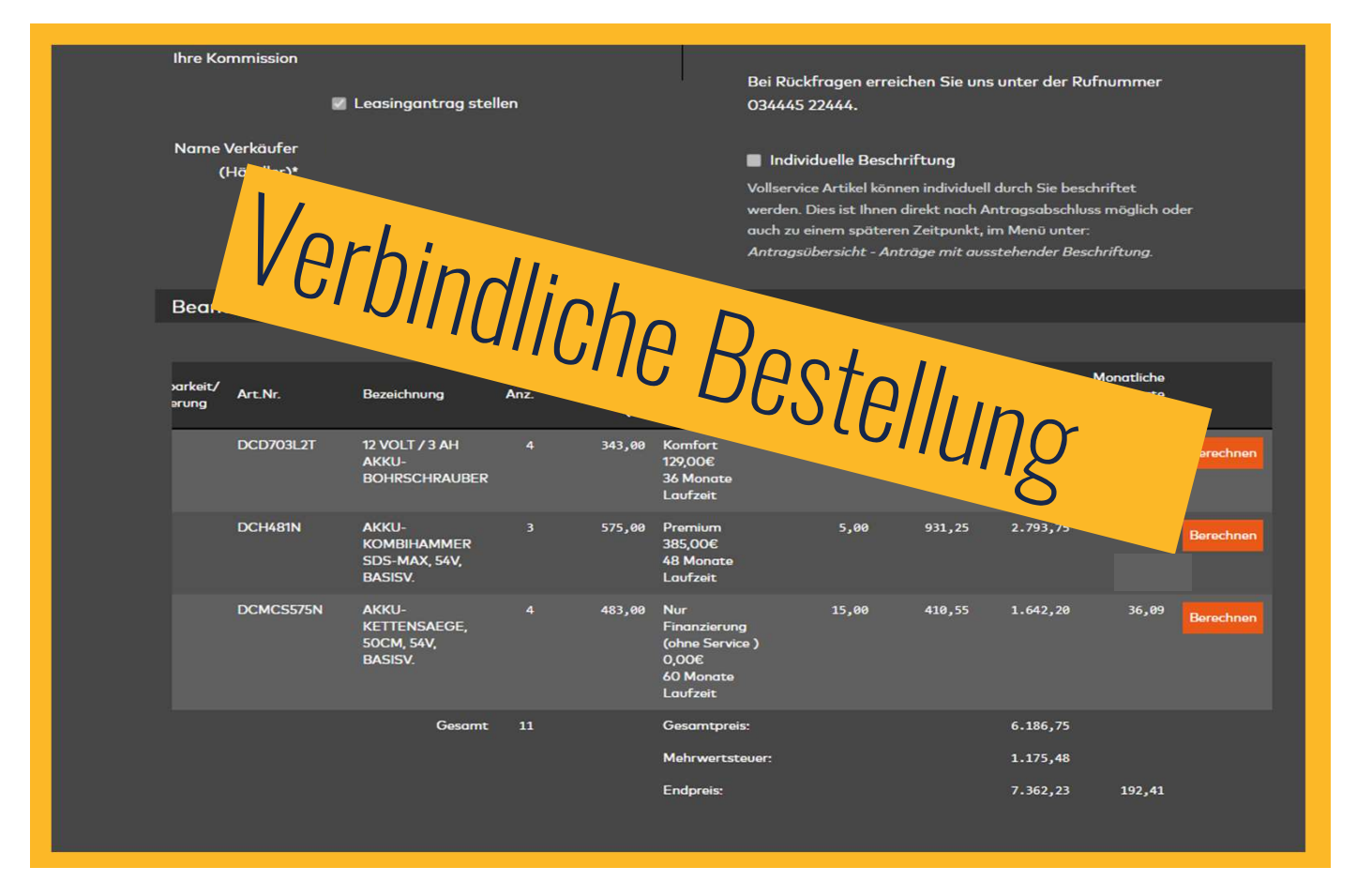

# Aus dem Auftrag wird eine **verbindliche Bestellung**.

Fertig!

Gese

2023 Ge Se - GmbH / Flottenmanagement / Händler mit Leasing